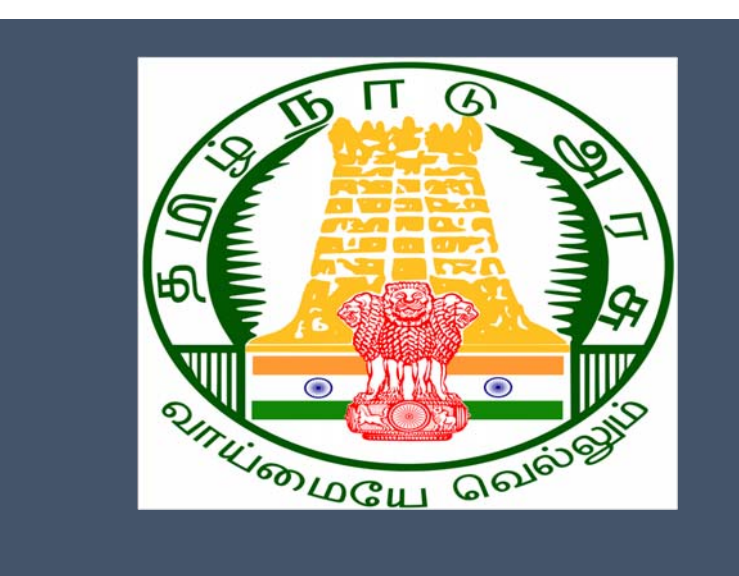

## Tamil Nadu e-District Application Training Manual

Licence to Grant or Renewal Allopathic Drugs(DCA-401) Drugs Department

> राष्ट्रीय इ-गवर्नेंस योजना National e-Governance Plan

### Table of Content

#### **Table of Contents**

| 1. | Pro  | oject Overview                            | 3  |
|----|------|-------------------------------------------|----|
| 2. | Gei  | neral Information                         | 3  |
|    | 2.1. | Tools Required                            | 3  |
|    | 2.2. | Starting your Computer                    | 3  |
| 3. | Pur  | rpose                                     | 4  |
| 4. | Sco  | ppe                                       | 4  |
| 5. | Get  | tting Started                             | 4  |
| 6. | Ser  | vices Offered under Drugs Department      | 4  |
| 7. | Lice | ense to Grant or Renewal Allopathic Drugs | 4  |
| -  | 7.1. | Downloading Certificate                   | 15 |
| 8. | Dis  | claimer                                   | 21 |

### E-DISTRICTTAMIL NADU USER MANUAL (Government of Tamil Nadu)

### 1. Project Overview

Districts are the de facto front-end of government where most Government-to-Consumer or G2C interaction takes place.

The e-District project was conceptualized to improve this experience by creating an automated workflow system for the district administration and help in providing the citizen efficient department services through Common Service Centers (CSCs), the primary front-end channels envisaged under the National e-Governance Plan by Department of Information Technology (DIT), Ministry of Communication and Information Technology (MCIT), Government of India.

### 2. General Information

## Let's Start!!

### 2.1.Tools Required

You will be provided with the following basic infrastructure:

- Computer (CPU, Monitor, Keyboard & Mouse)
- Network Connection (as per requirement)
- Peripherals (as per requirement)
- Browser (Google chrome, Version 37)
- Uninterrupted Power Supply (UPS)

### 2.2.Starting your Computer

#### <u>Steps</u>

- 1. Ensure all cables are connected between the computer, network connection, peripherals & UPS
- 2. Plug the UPS to the electrical socket
- 3. Switch 'ON' the electrical socket
- 4. Switch 'ON' the UPS
- 5. Press the 🥯 (power button) on the computer
- 6. Allow the system to boot up.

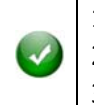

- 1. Switch 'ON' the UPS only after you have switched 'ON' the power socket
- 2. Switch 'ON' the computer only after you have switched "ON' the UPS
  - 3. Switch 'OFF' the power socket in there is an electrical spark in the socket

Tamil Nadu e-District Application User Manual
 4. Do not start the computer in case the UPS is not fully charged
 5. Do not start the computer in case any of the wires are in contact with water sources / moisture
 6. In case you are not sure whether the computer is connected in the right way – please contact the system engineer

### 3. Purpose

This document is an integral part of e-District application user manuals. The objective of this document is to provide step-by-step assistance to the user on how to apply for Grant or Renewal of Allopathic Drugs License through the e-District Portal.

#### 4. Scope

The scope of this document is to cover the 'License to Grant or Renewal Allopathic Drugs' service offered under **Drugs Department**.

#### 5. Getting Started

Following points and guidelines may be referred while accessing the e-Sevai/e-District application:

- User must have valid username and password
- Make relevant and correct entries only
- Recheck the entries before clicking on Submit button
- Mandatory fields cannot be left blank
- Mandatory/Optional documents should be attached as per requirement
- Do not make false entries

#### 6. Services Offered under Drugs Department

Following services are offered under the Drugs Department:

- 1. DCA-401: Licence to Grant or Renewal Allopathic Drugs
- 2. DCA-402: Licence to Grant or Renewal Homeopathic Medicines
- 3. DCA-403: Licence to Grant or Renewal Restricted Licence (allopathic drugs)
- 4. DCA-404: Licence to Grant or Renewal Specified in Schedule x Drugs
- 5. DCA-405: Obtain Duplicate Licence

#### 7. License to Grant or Renewal Allopathic Drugs

Following steps describe how to use the License to Grant or Renewal Allopathic Drugs service through the e-District Portal:

STEP1: Go to the e-Sevai(Government of Tamil Nadu) Web Portal.

**STEP 2:**Enter the login credentials.

Make sure 'Operator' is selected in the **Operator Type**field.

**STEP 3:**Enter Captcha code.

STEP 4:Click on Login.

Г

| TNeGA          | Go                          | vernment of Tamil Nadu                        |                     | Enter Login ID and<br>Password |
|----------------|-----------------------------|-----------------------------------------------|---------------------|--------------------------------|
|                | Home About e-Sevai Governme | nt Orders e-Sevai Contact Us Help +           |                     |                                |
| @ TNeGA        | 📕 Important Links           | Latest News                                   | +) Sign In          |                                |
| Tamil Nadu     | Government Orders           | Locate your near by e-Sevai.                  | tnelcchn010-01      |                                |
|                | Tenders                     | List of Services Offered in e-Sevai Centres.  | ZNRT2               |                                |
|                | Documents                   | List of Services offered through Institution. | Captcha is not case | Select Operator Type           |
|                | Job Opportunities           |                                               | ZNR.12              | Login Reset                    |
| -35            | Maps                        |                                               | Linne               | Forgot Password?               |
|                | alcomo to o                 | Enter Captcha                                 | Click on Login      |                                |
| eSevai         | — தமிழ்நாடு அரசின் இ-சே     | <b>லைதளம் உங்களை</b>                          |                     |                                |
| e-Sevai Dashbo | ard will appear.            |                                               |                     |                                |

STEP 5: Click on Services on the left panel.

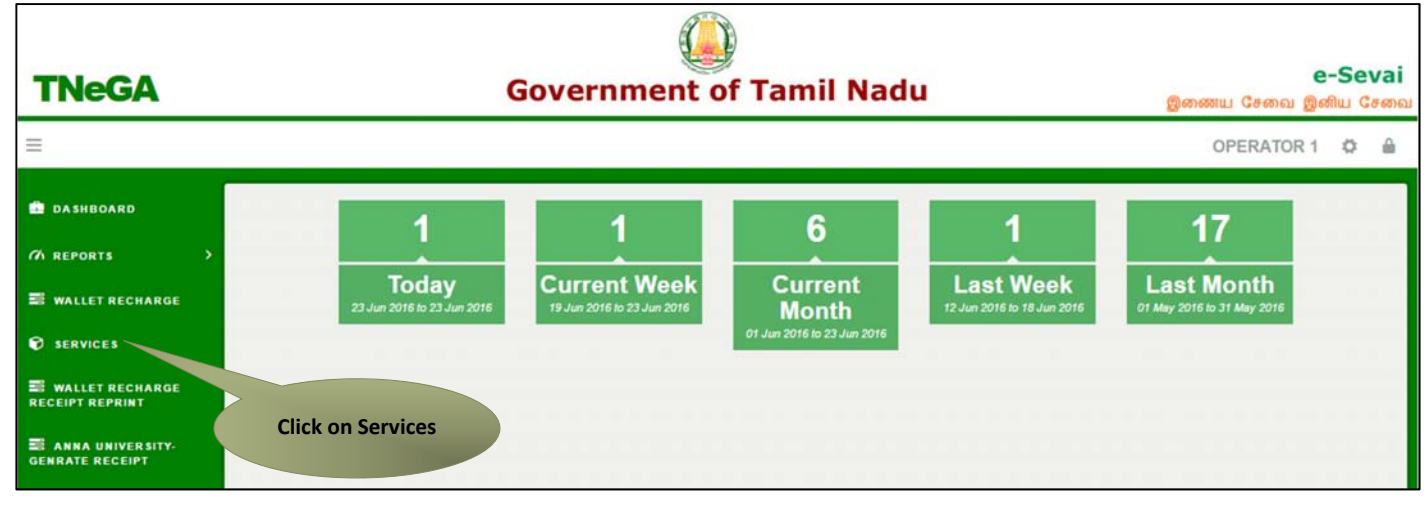

Department Wise service listing will appear.

#### STEP 6:Click on Drugs Department.

You can also switch to the Service Wise listing, or switch to Search and search a particular service using keywords.

| TNeGA Government of Tamil Nadu                                                                                                    | இணைய சே                                  | e-Sevai<br>சவை இனிய சேவை                           |
|----------------------------------------------------------------------------------------------------|------------------------------------------|----------------------------------------------------|
|                                                                                                    | SUGANYA TNELCCHI                         | N002-03 🛱 🔒                                        |
| Dashboard     Services                                                                                                    |                                          |                                                    |
| Services     DEPARTMENT WISE      O Anna University                                                                                                    | Name:                                    | Suganya                                            |
| <ul> <li>Anna University-<br/>Genrate Receipt</li> <li>SERVICE WISE</li> <li>Chein Supplies &amp; Consumer Protection Department</li> <li>Commercial Tax</li> <li>Commissionerate of Municipal Administration</li> <li>Directorate of Boilers</li> <li>Directorate of Eire &amp; Rescue</li> </ul>                                                                                                    | Center:<br>Center Code:<br>Counter:      | Perambur Taluk<br>Office - ELCOT<br>ELCCHN002<br>3 |
| Electricity Connection<br>Receipt<br>Constant of the analysis<br>Constant of the analysis<br>Constant of | Wallet Type:<br>Wallet Amount:<br>Share: | Prepaid<br>10010.00<br>0.00                        |

STEP 7: Click on DCA-401 License to Grant or Renewal Allopathic Drugs.

| TNeGA                                                                                               |                                           | Government of Tam                                                                                                    | il Nadu                                                | இணைய மே                                      | <b>e-Sevai</b><br>சவை இனிய சேவை                               |
|----------------------------------------------------------------------------------------------------|-------------------------------------------|----------------------------------------------------------------------------------------------------|--------------------------------------------------------|----------------------------------------------|---------------------------------------------------------------|
|                                                                                                    |                                           |                                                                                                    | SUGAN                                                  | YA TNELCCH                                   | N002-03 🛱 🔒                                                   |
| 🚔 Dashboard<br>771 Reports 🔷                                                                        | Services                                  |                                                                                                    |                                                        |                                              |                                                               |
| <ul> <li>Services</li> <li>Anna University-<br/>Genrate Receipt</li> <li>Reprint Receipt</li> </ul> | DEPARTMENT WISE<br>SERVICE WISE<br>SEARCH | Drugs Department<br>10 • records per page Searc<br>• DCA-401 Licence to Grant or Renewal Allopathic Drn<br>• DCA-402 Licence to Grant or Renewal Homeopathic<br>• DCA-403 Licence to Grant or Renewal Restricted Licence to Grant or Renewal Restricted Licence to Grant or Restricted Licence to Grant or | Back<br>ih:<br>Igs<br>Medicines<br>A(allopathic drugs) | Name:<br>Center:<br>Center Code:<br>Counter: | Suganya<br>Perambur Taluk<br>Office - ELCOT<br>ELCCHN002<br>3 |
| Electricity Connection<br>Receipt                                                                   |                                           | <ul> <li>DCA-404 Licence to Grant or Renewal Specified in S</li> <li>DCA-405 Obtain Duplicate Licence</li> <li>Showing 1 to 5 of 5 entries</li> </ul>                                                                                                    | Click on the Service<br>Name                           | Wallet Type:<br>Wallet Amount:<br>Share:     | Prepaid<br>10010.00<br>0.00                                   |

You will be redirected to the service page on the Tamil Nadu e-District Web Portal.

|   | CMS | Famil Nadu e-District Application User Manual |
|---|-----|-----------------------------------------------|
| - |     | and Naud e-District Application Oser Manual   |

| Government of Tamil                                    | Nadu                                                                          | User Name:CS<br>Last Login   20-Jul-2017 18:00: |
|--------------------------------------------------------|-------------------------------------------------------------------------------|-------------------------------------------------|
| e-District                                             |                                                                               |                                                 |
| lome Saved Application Submitt                         | ed Application Check Status Collection Amount Reprint Receipt                 |                                                 |
| Revenue Department                                     | Application for licence to grant or renewal allopathic drugs<br>(Sales)       |                                                 |
| REV-106 Agricultural Income Certificate                | Application for licence to grant or renewal allopathic drugs services (Sales) |                                                 |
| REV-111 Certificate for Loss of<br>Educational Records | Licence Type * 💿 Grant 💿 Renewal                                              |                                                 |
| REV-101 Community Certificate                          |                                                                               |                                                 |
| REV-105 Deserted Woman Certificate                     |                                                                               |                                                 |
| REV-107 Family Migration Certificate                   |                                                                               |                                                 |
| REV-103 Income Certificate                             |                                                                               |                                                 |
| REV-113 Inter-caste Marriage certificate               |                                                                               |                                                 |
| REV-114 Legal Heir Certificate                         |                                                                               |                                                 |
| REV-401 Licence under Pawn Broker<br>Act               |                                                                               |                                                 |
| REV-402 Money Lender Licence                           |                                                                               |                                                 |
| REV-102 Nativity Certificate                           |                                                                               |                                                 |
| REV-104 No Graduate Certificate                        |                                                                               |                                                 |
| REV-119 No Male Child Certificate                      |                                                                               |                                                 |
| REV-115 OBC certificate                                |                                                                               |                                                 |
| REV-116 Residence Certificate                          |                                                                               |                                                 |
| REV-117 Small / Marginal Farmer<br>Certificate         |                                                                               |                                                 |
| REV-118 Solvency Certificate                           |                                                                               |                                                 |
| REV-108 Unemployment Certificate                       |                                                                               |                                                 |
| REV 130 Upmanied Cartificate                           |                                                                               |                                                 |
| REV-120 Onmarried Centilicate                          |                                                                               |                                                 |

STEP 8: Choose License Type (Grant/Renewal).

#### Note:

- a. Please proceed to step 9 if you choose 'Grant'.
- b. If you choose 'Renewal', you will be required to enter License Number. Once you enter the License Number, your details will auto populate in the application in non-editable mode. You may then proceed with uploading documents and submitting application for license renewal.

**STEP 9:**Choose Type of Application (Fresh License/ Change of Premises/ Change in Constitution).

#### Note:

- a. Please follow steps 10 to 18 if you choose 'Fresh License'.
- b. If you choose 'Change of Premises', your application details will auto populate in the form in semi-editable mode. You may then make desired changes in the 'Firm and Address Details' section and proceed with uploading documents and submitting the application.
- c. If you choose 'Change in Constitution', your application details will auto populate in the form in semieditable mode. You may then make desired changes in the 'Applicant Details' section and proceed with uploading documents and submitting the application

| Application for lice | ence to grant or renewal allopathic drugs services (Sales) |
|----------------------|------------------------------------------------------------|
| Licence Type *       | 💽 Grant 🔍 Renewal                                          |
| Apply for *          | Fresh Licence Change of Premises Change in Constitution    |

**STEP 10:**Select Business License Type.

**STEP 11:**Select Constitution / Ownership Type.

**Note:** In case of Pvt. Ltd. / Public Ltd. / LLP/ Trust/ HUF, specify whether you are an authorized person? Specify Constitution / Ownership Type manually in case of 'Others'.

**STEP 12**:Specify whether or not you want to operate Schedule N.

| Ą | oplication        | Check Status       | Collection Amount       | Reprint Receipt      | TNEB Recheck                                                    |
|---|-------------------|--------------------|-------------------------|----------------------|-----------------------------------------------------------------|
|   | Application for   | r licence to grant | or renewal allopathic d | rugs (Sales)         |                                                                 |
|   | Application       | n for license t    | o grant or renewa       | l allopathic drug    | s services (Sales)                                              |
|   | License Type *    |                    | 🖲 Grant 🔍 Renew         | al                   |                                                                 |
|   | Apply for *       |                    | Fresh Licence           | Change of Premises   | Change in Constitution                                          |
|   | Business Licens   | e Type *           | Retail Licence (Fo      | rm 19) 🔍 Wholesale L | icence (Form 19) 💿 Both Retail and Wholesale Licence (Form 19)  |
|   | Constitution / Ov | vnershipType *     | Proprietorship          | Partnership 🔍 Privat | e Limited(Pvt. Ltd.) 🔍 Public Ltd. 🔍 LLP 🔍 Trust 🔍 Others 🔍 HUF |
|   | Do you want to o  | operate Schedule N | 🔍 Yes 🔍 No              |                      |                                                                 |

**STEP 13:**Enter required **Applicant Details**. Use the available fields to enter details. Click on the '**Add Applicant'** button to add applicant record to the application. Added records will be shown on the top, as shown in below screen.

| Applic                  | ant Details  | 1             |        |             |                    |                                                                                      |                     |               |
|-------------------------|--------------|---------------|--------|-------------|--------------------|--------------------------------------------------------------------------------------|---------------------|---------------|
| <u>Sr. No.</u>          | Appellation  | Applicant N   | lame   | Designation | <u>Aadhaar Nur</u> | nber / Aadhaar Enrollment Number / Other ID Proof                                    | Add Bio Data / Edit | <u>Delete</u> |
| 1                       | Shri         | Bala Krishnam | nurthi | Partners    | ABCD1234           |                                                                                      | <b>_</b>            | ×             |
| 2                       | Shri         | S Ramanujam   | ı      | Partners    | ABCD3214           |                                                                                      | 2                   | ×             |
| Appellatio<br>Designati | on *<br>on * |               | Sele   | ect<br>ect  | <b>▼</b>           | Applicant Name *<br>Aadhaar Number / Aadhaar<br>Enrollment Number / Other ID Proof * |                     |               |
|                         |              |               |        |             |                    | Add Applicant                                                                        |                     |               |

You may remove a record using the **cross(x) icon** or click on the **Add Bio Data** icon to add complete bio data of the applicant. The below screen shows a preview of the Bio Data pop-up form:

| Home Saved Application                                         | Submitted Application               | Check Status                              | Collection Amount     | Reprint Receip                                                                                                    | t TNEB Recheck               |                      |        |      |
|----------------------------------------------------------------|-------------------------------------|-------------------------------------------|-----------------------|----------------------------------------------------------------------------------------------------|------------------------------|----------------------|--------|------|
| Revenue Department                                             | Applicat<br>Add Bio Data for Bala K | tion for licence to grant<br>rishnamurthi | or renewal allopathic | drugs (Sales)                                                                                                    |                              |                      |        | x    |
| REV-106 Agricultural Income Certifi                            | Bio Data of Ap                      | plicants                                  |                       |                                                                                                    |                              |                      |        |      |
| REV-111 Certificate for Loss of Sch<br>Records due to Disaster | Applicant Name                      | Bala Kr                                   | ishnamurthi           |                                                                                                    |                              |                      |        |      |
| REV-101 Community Certificate                                  | Relationship                        | Self                                      |                       | ¥                                                                                                    | Father/Husband/Guardian Name |                      |        |      |
| REV-105 Deserted Woman Certifica                               | Date of Birth                       | 16/04/1                                   | 973                   |                                                                                                    | Age                          | 44                   |        |      |
| REV-107 Family Migration Certificat                            | e Gender                            | Male                                      |                       | •                                                                                                    | Mother Name                  |                      |        |      |
| REV-103 Income Certificate                                     |                                     |                                           |                       |                                                                                                    |                              | Velur, Chennai       |        |      |
| REV-113 Inter-caste Marriage certif                            | Contact Number                      |                                           |                       |                                                                                                    | Address                      |                      |        |      |
| REV-114 Legal Heir Certificate                                 |                                     |                                           |                       |                                                                                                    |                              |                      |        |      |
| REV-401 License under Pawn Brok                                | er                                  |                                           |                       |                                                                                                    |                              |                      |        |      |
| REV-402 Money Lender License                                   | School at whic                      | h studied                                 |                       |                                                                                                    |                              |                      |        |      |
| REV-102 Nativity Certificate                                   | Sr. No.                             | <u>School Name</u>                        | Address               | Class Stud                                                                                                    | lied <u>Period Studie</u>    | <u>d</u> <u>Edit</u> | Delete |      |
| REV-104 First Graduate Certificate                             |                                     |                                           |                       |                                                                                                    |                              |                      |        |      |
| REV-119 No Male Child Certificate                              | School Name                         |                                           |                       |                                                                                                    | Address                      |                      |        |      |
| REV-115 OBC certificate                                        |                                     |                                           |                       |                                                                                                    |                              |                      |        |      |
| REV-116 Residence Certificate                                  | Class Studied                       |                                           |                       |                                                                                                    | Pariod Studied               |                      | /      |      |
| REV-117 Small / Marginal Farmer<br>Certificate                 | Class Clauled                       |                                           |                       | Add                                                                                                    | in enou statieu              |                      |        |      |
|                                                                |                                     |                                           |                       | ( and the set of the set of the s |                              |                      |        | 6 H. |

**STEP 14:**Enter required Firm and Address Details.

| Firm and Address Details |                         |   |                                                                     |                           |
|--------------------------|-------------------------|---|---------------------------------------------------------------------|---------------------------|
| Name of the Firm *       | ABC Medicos             |   | Type of Firm *                                                      | Rented •                  |
| State                    | TAMIL NADU              | • | District *                                                          | Perambalur / பெரம்பலார் 🔻 |
| Taluk *                  | Perambalur / பெரம்பலூர் | • | Zone *                                                              | Thiruchirappalli 🔹        |
| Street No. / Name        | Theri Complex           |   | Door / Flat No. (Provide all the door no's<br>separated by comma) * | 102                       |
| Direction of the Shop    |                         |   |                                                                     |                           |
| Floor Number             |                         |   | Pin Code *                                                          | 600001                    |

**STEP 15:**Enter Registered Pharmacist/Competent Person Details.Use the available fields to enter details. Click on the '**Add'**button to add Pharmacist/Competent Person record to the application. Added records will be shown on the top, as shown in below screen.

| Sr. No.               | Name        | <b>Qualification</b> | Registration Number | <u>Aadhaar Number/Aadha</u> | ar Enrollment Number / Other ID                                                   | <u>Proof</u> | Add Bio Data | <u>Edit</u> | Delete |
|-----------------------|-------------|----------------------|---------------------|-----------------------------|-----------------------------------------------------------------------------------|--------------|--------------|-------------|--------|
| 1                     | Raja Chetti | M.Pharm              | ABCD1234            | ABCD6547                    |                                                                                   |              | 2            |             | ×      |
| lame *<br>Registratio | on Number * | t                    |                     | Add                         | Qualification *<br>Aadhaar Number / Aadhaar<br>Enrollment Number / Other ID Proof | Sel          | ect          |             |        |

You may remove a record using the **cross(x) icon** or click on the **Add Bio Data** icon to add complete bio data of the Pharmacist/Competent Person.

#### **STEP 16:**Enter Storage Accommodation details.

| Storage Accommodation                              | 1          |                                   |           |
|----------------------------------------------------|------------|-----------------------------------|-----------|
| Do you have any special storage<br>accommodation * | ● Yes ○ No | Particulars for Special Storage * | Warehouse |
| STEP 17:Enter Contact                              | Details.   |                                   |           |
| STEP 18:Click on Subm                              | nit        |                                   |           |

| Contact Details         |                                |                         |            |
|-------------------------|--------------------------------|-------------------------|------------|
| Phone / Landline No.    |                                | Primary Mobile Number * | 9654940607 |
| Secondary Mobile Number |                                | Email ID                |            |
|                         | Click to submit<br>application | Supmit Cancel           |            |

Next screen will show a list of required documents.

Attach the documents in prescribed file size and file type. Uploaded documents will be shown at the bottom. You may remove any uploaded document using the **cross** sign.

Please Note:

- The 'Upload' button will appear once you browse and add a document.
- You may download **Declaration Form** or other forms such as **Form 19**in prescribed formats using the available links.
- The applicant will be required to submit physical copies of the mandatory documents on the address mentioned in the application.

| lication                                                                                                    | Check Status                                                                                                    | Collection Amount                                                                                                    | Reprint Receipt                                                                                                    | TNEB                    | Recheck                                                                                                    |  |
|----------------------------------------------------------------------------------------------------|----------------------------------------------------------------------------------------------------|----------------------------------------------------------------------------------------------------|----------------------------------------------------------------------------------------------------|-------------------------|----------------------------------------------------------------------------------------------------|--|
| Upload                                                                                                    | Docs for Application No                                                                                                    | b. TN-4620171006101                                                                                                    |                                                                                                    |                         |                                                                                                    |  |
| List of                                                                                                    | f Documents                                                                                                    |                                                                                                    |                                                                                                    |                         |                                                                                                    |  |
| 1. Fo<br>2. Fo<br>3. Fo<br>4. Fo<br>5. De<br>6. Re<br>7. E(<br>8. Re<br>9. Le<br>10. C<br>11. Pl                                                                                | orm 19 (Schedule C & C1<br>orm 19 (Other than Scheo<br>orm 19 (Other than Scheo<br>orm 19 (Other than Scheo<br>eclaration Form<br>iental Agreement<br>C or Property Tax Receip<br>lesidence Proof<br>etter of Authorisation in S<br>topy of Pharmacy Council<br>harmacist or Competent f                                                                                                    | i - Retail) Jule C & C1 - Retail) I - Wholesale) Jule C & C1 - Wholesale) it or Sale Deed Copy of Buil- tamp Paper or Board Resol Registration Certificate of t Persons Attested by Notary                                                                                                    | Iding or Equivalent Docu<br>Iution<br>the Pharmacist or Educa<br>Public                                                                                                    | ument<br>ation Qualific | Mandatory<br>Mandatory<br>Mandatory<br>Mandatory<br>Mandatory<br>Mandatory<br>Mandatory<br>Mandatory<br>Mandatory<br>Mandatory<br>Mandatory<br>Mandatory<br>Mandatory<br>Mandatory<br>Mandatory                                                                                                    |  |
| 12. Le<br>13. Pt<br>14. Pt<br>15. Bl<br>16. O                                                                                                    | egal Tenancy Affidavit Attu<br>hoto<br>urchase Bill Copy of Refri<br>Jue Print of the Plan of the<br>ther Documents                                                                                                    | ested by Notary Public<br>igerator, Air Conditioner and<br>e Premises Duly Signed by                                                                                                    | d Generator<br>Licensed Surveyor and                                                                                                    | the Applicar            | Mandatory<br>Mandatory<br>Mandatory<br>Mandatory<br>Mandatory<br>Optional                                                                                                    |  |
| Down                                                                                                    | nload Declaration For                                                                                                    | m Formats                                                                                                    |                                                                                                    |                         |                                                                                                    |  |
| Down                                                                                                    | load declaration form                                                                                                    |                                                                                                    |                                                                                                    |                         |                                                                                                    |  |
| Down                                                                                                    | nload Form 19                                                                                                    |                                                                                                    |                                                                                                    |                         |                                                                                                    |  |
| Down                                                                                                    | load form 19                                                                                                    |                                                                                                    |                                                                                                    |                         | Enter document no                                                                                                    |  |
| All doc                                                                                                    | cuments which are attac                                                                                                    | ched above shall be send                                                                                                    | to ADO Office with En                                                                                                    | velope cov              | er (Mention                                                                                                    |  |
| Office<br>Trichy<br>Trichy-<br>(Mention<br>Select D                                                                                                    | of the Assistant Directo<br>Zone No.19, A.V. Arcad<br>620 018<br>on your acknowledgmen<br>locument *                                                                                                    | or of Drugs control<br>le, 9th Cross East, Thillai M<br>nt number on left top of th<br>Blue Print of the                                                                                                    | Select a do<br>Nagar<br>he cor n<br>e Plan of the Pl v                                                                                                    | Docur                   | ment No. * 15                                                                                                    |  |
| Office<br>Trichy<br>Trichy.<br>(Mentia<br>Select D<br>Select D<br>Support<br>Support                                                                                            | of the Assistant Directo<br>Zone No.19, A.V. Arcad<br>-620 018<br>ion your acknowledgmen<br>locument *<br>d V Upload<br>ted files types : pdf.jpeg<br>led file size of documen                                                                                                    | br of Drugs control<br>le, 9th Cross East, Thillai M<br>Int number on left top of the<br>Blue Print of the<br>Isjpg.png<br>t : 200 KB                                                                                                    | Select a do                                                                                                    | Docur                   | ment No. * 15<br>Uploaded documents                                                                                                    |  |
| Office<br>Trichy<br>Trichy.<br>(Mention<br>Select D<br>Add<br>Support<br>Support<br>Support                                                                                     | of the Assistant Directo<br>Zone No.19, A.V. Arcad<br>-620 018<br>ion your acknowledgmen<br>Nocument *<br>d Vupload<br>ted files types : pdf.jpeg<br>ted file size of documen<br>ted file size of documen<br>ted file size of photo : 50                                                                                                    | br of Drugs control<br>le, 9th Cross East, Thillai I<br>nt number on left top of the<br>Blue Print of the<br>Blue Print of the<br>Lipg.png<br>t : 200 KB<br>D KB                                                                                                    | Select a do<br>Nagar<br>he cor<br>e Plan of the PI v<br>owse and upload<br>document                                                                                                    | Docur                   | ment No. * 15<br>Uploaded documents                                                                                                    |  |
| Office<br>Trichy<br>Trichy<br>Select D<br>Adc<br>Support<br>Support<br>Support<br>Serial<br>No.                                                                                 | of the Assistant Directo<br>Zone No.19, A.V. Arcad<br>-620 018<br>on your acknowledgmen<br>Document *<br>d Vupload<br>ted files types : pdf.jpeg<br>ted file size of documen<br>ted file size of photo : 50                                                                                                    | br of Drugs control<br>le, 9th Cross East, Thillai I<br>Int number on left top of the<br>Blue Print of the<br>Blue Print of the<br>Blue Print of the<br>Blue Print of the<br>Document Name                                                                                                    | Select a do<br>Nagar<br>he cor in<br>e Plan of the PI V<br>bwse and upload<br>document                                                                                                    | Docur<br>Docur          | ment No. * 15<br>Uploaded documents<br>File Name                                                                                                    |  |
| Office<br>Trichy<br>Trichy<br>Select D<br>Add<br>Support<br>Support<br>Serial<br>No.<br>1                                                                                       | of the Assistant Directo<br>Zone No.19, A.V. Arcad<br>-620 018<br>on your acknowledgmen<br>Nocument *<br>d Upload<br>ted files types : pdf.jpeg<br>ted file size of documen<br>ted file size of documen<br>ted file size of photo : 50<br>Form 19 (Schedule C & C                                                                                                    | br of Drugs control<br>le, 9th Cross East, Thillai I<br>nt number on left top of th<br>Blue Print of the<br>Blue Print of the<br>Lipg.png<br>t : 200 KB<br>Document Name<br>1 - Retail)                                                                                                    | Select a do<br>Nagar<br>he cor in<br>e Plan of the Pl V<br>bwse and upload<br>document                                                                                                    | Docur<br>Docur          | ment No. * 15<br>Uploaded documents<br>File Name                                                                                                    |  |
| Office<br>Trichy<br>Trichy.<br>(Mentia<br>Select D<br>Add<br>Support<br>Support<br>Support<br>Serial<br>No.<br>1<br>2                                                           | of the Assistant Directo<br>Zone No.19, A.V. Arcad<br>-620 018<br>on your acknowledgme.<br>Nocument *<br>d Vupload<br>ted files types : pdf.jpeg<br>ted file size of documen<br>ted file size of documen<br>ted file size of photo : 50<br>Form 19 (Schedule C & C<br>Form 19 (Other than Sche                                                                                                    | br of Drugs control<br>le, 9th Cross East, Thillai I<br>nt number on left top of the<br>Blue Print of the<br>Blue Print of the<br>Blue Print of the<br>Blue Print of the<br>Blue Print of the<br>Blue Print of the<br>I,jpg,pg<br>t : 200 KB<br>Document Name<br>:1 - Retail)<br>edule C & C1 - Retail)                                                                                                    | Select a do<br>Nagar<br>he cor<br>e Plan of the PI V<br>bowse and upload<br>document                                                                                                    | ocument<br>Number       | ment No. * 15<br>Uploaded documents<br>File Name<br>Form 19 (Schedule C & C1 - Retail)_1<br>Form 19 (Other than Schedule C & C1 - Retail)_2                                                                                                    |  |
| Office<br>Trichy<br>Trichy.<br>Select D<br>Add<br>Support<br>Support<br>Support<br>Serial<br>No.<br>1<br>2<br>3                                                                 | of the Assistant Directo<br>Zone No.19, A.V. Arcad<br>-620 018<br>on your acknowledgme<br>)ocument *<br>d Vupload<br>ted files types : pdf,jpeg<br>ted file size of documen<br>ted file size of photo : 50<br>Form 19 (Schedule C & C<br>Form 19 (Schedule C & C                                                                                                    | br of Drugs control<br>le, 9th Cross East, Thillai I<br>nt number on left top of the<br>Blue Print of the<br>Blue Print of the<br>Ljpg,png<br>t : 200 KB<br>Document Name<br>1 - Retail)<br>sdule C & C1 - Retail)<br>1 - Wholesale)                                                                                                    | Select a do<br>Nagar<br>he cor and<br>a Plan of the PI V<br>bowse and upload<br>document<br>1<br>1<br>2<br>3                                                                                                    | ocument<br>Number       | ment No. * 15<br>Uploaded documents<br>File Name<br>Form 19 (Schedule C & C1 - Retail)_1<br>Form 19 (Other than Schedule C & C1 - Retail)_2<br>Form 19 (Schedule C & C1 - Wholesale)_3                                                                                                    |  |
| Office<br>Trichy<br>Trichy<br>Select D<br>Adv<br>Support<br>Support<br>Serial<br>No.<br>1<br>2<br>3<br>4                                                                        | of the Assistant Directo<br>Zone No.19, A.V. Arcad<br>-620 018<br>on your acknowledgme<br>Nocument *<br>d V Upload<br>ted files types : pdf.jpeg<br>ted file size of documen<br>ted file size of documen<br>ted file size of photo : 50<br>Form 19 (Schedule C & C<br>Form 19 (Schedule C & C<br>Form 19 (Schedule C & C<br>Form 19 (Schedule C & C                                                                                                    | br of Drugs control<br>le, 9th Cross East, Thillai I<br>Int number on left top of the<br>Blue Print of the<br>Blue Print of the<br>Blue Print of the<br>I,jpg,png<br>It : 200 KB<br>Document Name<br>X - Retail)<br>edule C & C1 - Retail)<br>X - Wholesale)<br>edule C & C1 - Wholesale)                                                                                                    | Select a do<br>Nagar<br>he cor in<br>a Plan of the PI V<br>bwse and upload<br>document<br>1<br>1<br>2<br>3<br>4                                                                                                    | ocument<br>Number       | ment No. * 15<br>Uploaded documents<br>File Name<br>Form 19 (Schedule C & C1 - Retail)_1<br>Form 19 (Other than Schedule C & C1 - Retail)_2<br>Form 19 (Schedule C & C1 - Wholesale)_3<br>Form 19 (Other than Schedule C & C1 - Wholesale)_4                                                                                                    |  |
| Office<br>Trichy<br>Trichy<br>Select D<br>Add<br>Support<br>Support<br>Serial<br>No.<br>1<br>2<br>3<br>4<br>5                                                                   | of the Assistant Directo<br>Zone No.19, A.V. Arcad<br>-620 018<br>on your acknowledgme<br>Nocument *<br>d Vupload<br>ted files types : pdf.jpeg<br>ted file size of documen<br>ted file size of documen<br>ted file size of photo : 50<br>Form 19 (Schedule C & C<br>Form 19 (Other than Sche<br>Form 19 (Other than Sche<br>Declaration Form                                                                                                    | br of Drugs control<br>le, 9th Cross East, Thillai I<br>Int number on left top of the<br>Blue Print of the<br>Blue Print of the<br>Blue Print of the<br>I,jpg,png<br>t : 200 KB<br>Document Name<br>1 - Retail)<br>edule C & C1 - Retail)<br>1 - Wholesale)<br>edule C & C1 - Wholesale)                                                                                                    | Select a do<br>Nagar<br>he cor in<br>a Plan of the Pl V<br>bwse and upload<br>document<br>1<br>1<br>2<br>3<br>4<br>5                                                                                                    | ocument<br>Number       | ment No. * 15<br>Uploaded documents<br>File Name<br>Form 19 (Schedule C & C1 - Retail)_1<br>Form 19 (Other than Schedule C & C1 - Retail)_2<br>Form 19 (Other than Schedule C & C1 - Wholesale)_3<br>Form 19 (Other than Schedule C & C1 - Wholesale)_4<br>Declaration Form_5                                                                                                    |  |
| Office<br>Trichy<br>Trichy<br>Select D<br>Select D<br>Support<br>Support<br>Support<br>Serial<br>No.<br>1<br>2<br>3<br>4<br>5<br>6                                              | of the Assistant Directo<br>Zone No.19, A.V. Arcad<br>-620 018<br>on your acknowledgme<br>Document *<br>d Vupload<br>ted files types : pdf,jpeg<br>ted file size of documen<br>ted file size of documen<br>ted file size of photo : 50<br>Form 19 (Schedule C & C<br>Form 19 (Other than Sche<br>Form 19 (Other than Sche<br>Form 19 (Other than Sche<br>Declaration Form<br>Rental Agreement                                                                                                    | br of Drugs control<br>le, 9th Cross East, Thillai I<br>mt number on left top of the<br>Blue Print of the<br>Blue Print of the<br>Blue | Select a do<br>Nagar<br>he cor in<br>e Plan of the PI V<br>bowse and upload<br>document<br>1<br>2<br>3<br>4<br>5<br>6                                                                                                    | ocument<br>Number       | ment No. * 15<br>Uploaded documents<br>File Name<br>Form 19 (Schedule C & C1 - Retail)_1<br>Form 19 (Other than Schedule C & C1 - Retail)_2<br>Form 19 (Other than Schedule C & C1 - Retail)_2<br>Form 19 (Other than Schedule C & C1 - Wholesale)_3<br>Form 19 (Other than Schedule C & C1 - Wholesale)_4<br>Declaration Form_5<br>Rental Agreement_6                                                                                                    |  |
| Office<br>Trichy<br>Trichy<br>Select D<br>Add<br>Support<br>Support<br>Support<br>Support<br>Support<br>Support<br>Serial<br>No.<br>1<br>2<br>3<br>4<br>5<br>6<br>7             | of the Assistant Directo<br>Zone No.19, A.V. Arcad<br>-620 018<br>on your acknowledgme<br>)ocument *<br>d Vupload<br>ted files types : pdf,jpeg<br>ted file size of documen<br>ted file size of documen<br>ted file size of photo : 50<br>Form 19 (Schedule C & C<br>Form 19 (Other than Sche<br>Form 19 (Other than Sche<br>Declaration Form<br>Rental Agreement<br>EC or Property Tax Recei<br>Document                                                                                                    | br of Drugs control<br>le, 9th Cross East, Thillai I<br>nt number on left top of the<br>Blue Print of the<br>Blue Print of the<br>Blue Print of the<br>Document Name<br>1 - Retail)<br>adule C & C1 - Retail)<br>1 - Wholesale)<br>adule C & C1 - Wholesale)<br>edule C & C1 - Wholesale)                                                                                                    | Select a do<br>Nagar<br>he cor un<br>a Plan of the PI T<br>bowse and upload<br>document<br>1<br>2<br>3<br>4<br>5<br>6<br>6<br>ing or Equivalent<br>7                                                                                                    | ocument<br>Number       | ment No. * 15<br>Uploaded documents<br>File Name<br>Form 19 (Schedule C & C1 - Retail)_1<br>Form 19 (Other than Schedule C & C1 - Retail)_2<br>Form 19 (Other than Schedule C & C1 - Retail)_2<br>Form 19 (Other than Schedule C & C1 - Wholesale)_3<br>Form 19 (Other than Schedule C & C1 - Wholesale)_4<br>Declaration Form_5<br>Rental Agreement_6<br>EC or Property Tax Receipt or Sale Deed Copy of Building or Equivalent<br>Document_7                                                                                                    |  |
| Office<br>Trichy<br>Trichy<br>Select D<br>Select D<br>Select D<br>Support<br>Support<br>Support<br>Serial<br>No.<br>1<br>2<br>3<br>4<br>5<br>6<br>7<br>8                        | of the Assistant Directo<br>Zone No.19, A.V. Arcad<br>-620 018<br>ion your acknowledgme<br>Document *<br>d Vupload<br>ted files types : pdf.jpeg<br>ted file size of documen<br>ted file size of documen<br>ted file size of photo : 50<br>Form 19 (Schedule C & C<br>Form 19 (Other than Sche<br>Form 19 (Other than Sche<br>Declaration Form<br>Rental Agreement<br>EC or Property Tax Recei<br>Document<br>Residence Proof                                                                                                    | br of Drugs control<br>le, 9th Cross East, Thillai I<br>nt number on left top of the<br>Blue Print of the<br>Blue Print of the<br>Blue Print of the<br>Document Name<br>1 - Retail)<br>edule C & C1 - Retail)<br>1 - Wholesale)<br>edule C & C1 - Wholesale)<br>pt or Sale Deed Copy of Buildi                                                                                                    | Select a do<br>Nagar<br>he correction<br>a Plan of the PI V<br>bwse and upload<br>document<br>1<br>1<br>2<br>3<br>4<br>5<br>6<br>6<br>1<br>1<br>9<br>7<br>8                                                                                                    | ocument<br>Number       | ment No. * 15<br>Uploaded documents<br>File Name<br>Form 19 (Schedule C & C1 - Retail)_1<br>Form 19 (Other than Schedule C & C1 - Retail)_2<br>Form 19 (Other than Schedule C & C1 - Wholesale)_3<br>Form 19 (Other than Schedule C & C1 - Wholesale)_4<br>Declaration Form_5<br>Rental Agreement_6<br>EC or Property Tax Receipt or Sale Deed Copy of Building or Equivalent<br>Document_7<br>Residence Proof_8                                                                                                    |  |
| Office<br>Trichy<br>Trichy<br>Select D<br>Add<br>Support<br>Support<br>Support<br>Serial<br>No.<br>1<br>2<br>3<br>4<br>5<br>6<br>7<br>8<br>9                                    | of the Assistant Directo<br>Zone No.19, A.V. Arcad<br>-620 018<br>ion your acknowledgme<br>Nocument *<br>d Vpload<br>ted files types : pdf.jpeg<br>ted file size of documen<br>ted file size of documen<br>ted file size of photo : 50<br>Form 19 (Schedule C & C<br>Form 19 (Other than Sche<br>Form 19 (Other than Sche<br>Declaration Form<br>Rental Agreement<br>EC or Property Tax Recei<br>Document<br>Residence Proof<br>Letter of Authorisation in S                                                                                                    | br of Drugs control<br>le, 9th Cross East, Thillai I<br>mt number on left top of the<br>Blue Print of the<br>Blue Print of the<br>Blue Print of the<br>Document Name<br>1 - Retail)<br>edule C & C1 - Retail)<br>1 - Wholesale)<br>edule C & C1 - Wholesale)<br>pt or Sale Deed Copy of Buildi<br>Stamp Paper or Board Resolut                                                                                                    | Select a do<br>Nagar<br>he cor in<br>a Plan of the PI V<br>bwse and upload<br>document<br>1<br>1<br>2<br>3<br>4<br>5<br>6<br>1<br>1<br>2<br>3<br>4<br>5<br>6<br>1<br>1<br>2<br>3<br>4<br>5<br>6<br>1<br>1<br>2<br>3<br>4<br>5<br>6<br>1<br>1<br>5<br>6<br>1<br>1<br>2<br>3<br>4<br>5<br>6<br>1<br>1<br>5<br>6<br>1<br>1<br>1<br>5<br>6<br>1<br>1<br>1<br>1<br>1<br>1<br>1<br>1<br>1 | ocument<br>Number       | ment No. * 15<br>Uploaded documents<br>File Name<br>Form 19 (Schedule C & C1 - Retail)_1<br>Form 19 (Other than Schedule C & C1 - Retail)_2<br>Form 19 (Other than Schedule C & C1 - Wholesale)_3<br>Form 19 (Other than Schedule C & C1 - Wholesale)_4<br>Declaration Form_5<br>Rental Agreement_6<br>EC or Property Tax Receipt or Sale Deed Copy of Building or Equivalent<br>Document_7<br>Residence Proof_8<br>Letter of Authorisation in Stamp Paper or Board Resolution_9                                                                                                    |  |
| Office<br>Trichy<br>Trichy<br>Select D<br>Select D<br>Support<br>Support<br>Support<br>Support<br>Support<br>Serial<br>No.<br>1<br>2<br>3<br>4<br>5<br>6<br>7<br>8<br>9<br>10   | of the Assistant Directo<br>Zone No.19, A.V. Arcad<br>-620 018<br>ion your acknowledgme<br>Nocument *<br>d Vupload<br>ted files types : pdf.jpeg<br>ted file size of documen<br>ted file size of documen<br>ted file size of photo : 50<br>Form 19 (Schedule C & C<br>Form 19 (Other than Sche<br>Form 19 (Other than Sche<br>Declaration Form<br>Rental Agreement<br>EC or Property Tax Recei<br>Document<br>Residence Proof<br>Letter of Authorisation in S<br>Copy of Pharmacy Counc<br>Education Qualification Ar                                                                                                    | br of Drugs control<br>le, 9th Cross East, Thillai I<br>mt number on left top of th<br>Blue Print of the<br>Blue Print of the<br>Blue Print of the<br>Document Name<br>1 - Retail)<br>edule C & C1 - Retail)<br>1 - Wholesale)<br>edule C & C1 - Retail)<br>1 - Wholesale)<br>edule C & C1 - Wholesale)<br>edule C & C1 - Wholesale)<br>it or Sale Deed Copy of Buildi<br>Stamp Paper or Board Resolut<br>il Registration Certificate of the<br>il Registration Certificate of the                                                                                                    | Select a do<br>Nagar<br>he cor in<br>e Plan of the PI V<br>bowse and upload<br>document<br>1<br>2<br>3<br>4<br>5<br>6<br>1<br>1<br>2<br>3<br>4<br>5<br>6<br>1<br>1<br>2<br>3<br>4<br>5<br>6<br>1<br>1<br>2<br>3<br>4<br>5<br>6<br>1<br>1<br>5<br>6<br>1<br>1<br>5<br>6<br>1<br>1<br>1<br>2<br>1<br>1<br>2<br>1<br>1<br>1<br>2<br>1<br>1<br>1<br>2<br>1<br>1<br>1<br>1               | ocument<br>Number       | ment No. * 15<br>Uploaded documents<br>File Name<br>Form 19 (Schedule C & C1 - Retail)_1<br>Form 19 (Other than Schedule C & C1 - Retail)_2<br>Form 19 (Other than Schedule C & C1 - Retail)_2<br>Form 19 (Other than Schedule C & C1 - Wholesale)_3<br>Form 19 (Other than Schedule C & C1 - Wholesale)_4<br>Declaration Form_5<br>Rental Agreement_6<br>EC or Property Tax Receipt or Sale Deed Copy of Building or Equivalent<br>Document_7<br>Residence Proof_8<br>Letter of Authorisation in Stamp Paper or Board Resolution_9<br>Copy of Pharmacy Council Registration Certificate of the Pharmacist or<br>Education Ouglification And Experience Certificate 10                                                                                                    |  |
| Office<br>Trichy.<br>(Mentii<br>Select D<br>Select D<br>Support<br>Support<br>Support<br>Serial<br>No.<br>1<br>2<br>3<br>4<br>5<br>6<br>7<br>8<br>9<br>10<br>11                 | of the Assistant Directo<br>Zone No.19, A.V. Arcad<br>-620 018<br>ion your acknowledgme<br>)ocument *<br>d Vupload<br>ted files types : pdf,jpeg<br>ted files types : pdf,jpeg<br>ted file size of documen<br>ted files size of documen<br>ted file size of photo : 50<br>Form 19 (Schedule C & C<br>Form 19 (Other than Sche<br>Form 19 (Other than Sche<br>Form 19 (Other than Sche<br>Declaration Form<br>Rental Agreement<br>EC or property Tax Recei<br>Document<br>Residence Proof<br>Letter of Authorisation in 3<br>Copy of Pharmacy Counc<br>Education Qualification An                                                                                                    | br of Drugs control<br>le, 9th Cross East, Thillai I<br>mt number on left top of th<br>Blue Print of the<br>Blue Print of the<br>Blue Print of the<br>Document Name<br>1 - Retail)<br>edule C & C1 - Retail)<br>1 - Wholesale)<br>edule C & C1 - Retail)<br>1 - Wholesale)<br>edule C & C1 - Wholesale)<br>edule C & C1 - Wholesale)<br>ipt or Sale Deed Copy of Buildi<br>Stamp Paper or Board Resolut<br>il Registration Certificate<br>Persons Attested by Notary P                                                                                                    | Select a do<br>Nagar<br>he cor un<br>a Plan of the PI T<br>bowse and upload<br>document<br>1<br>1<br>2<br>3<br>4<br>5<br>6<br>1<br>1<br>2<br>3<br>4<br>5<br>6<br>1<br>1<br>5<br>6<br>1<br>1<br>5<br>6<br>1<br>1<br>5<br>6<br>1<br>1<br>5<br>6<br>1<br>1<br>5<br>6<br>1<br>1<br>5<br>6<br>1<br>1<br>5<br>6<br>1<br>1<br>1<br>5<br>6<br>1<br>1<br>1<br>5<br>1<br>5                    | ocument<br>Number       | ment No. * 15<br>Uploaded documents<br>File Name<br>Form 19 (Schedule C & C1 - Retail)_1<br>Form 19 (Other than Schedule C & C1 - Retail)_2<br>Form 19 (Other than Schedule C & C1 - Retail)_2<br>Form 19 (Other than Schedule C & C1 - Retail)_2<br>Form 19 (Other than Schedule C & C1 - Wholesale)_3<br>Form 19 (Other than Schedule C & C1 - Wholesale)_4<br>Declaration Form_5<br>Rental Agreement_6<br>EC or Property Tax Receipt or Sale Deed Copy of Building or Equivalent<br>Document_7<br>Residence Proof_8<br>Letter of Authorisation in Stamp Paper or Board Resolution_9<br>Copy of Pharmacy Council Registration Certificate of the Pharmacist or<br>Education Qualification And Experience Certificate_10<br>Pharmacist or Competent Persons Attested by Notary Public_11                                                                           |  |
| Office<br>Trichy<br>Trichy<br>Select D<br>P Ado<br>Support<br>Support<br>Support<br>Serial<br>No.<br>1<br>2<br>3<br>4<br>5<br>6<br>7<br>8<br>9<br>10<br>11<br>12                | of the Assistant Directo<br>Zone No.19, A.V. Arcad<br>-620 018<br>ion your acknowledgme<br>Document *<br>d Vupload<br>ted files types : pdf,jpeg<br>ted file size of documen<br>ted file size of documen<br>ted file size of photo : 50<br>Form 19 (Schedule C & C<br>Form 19 (Schedule C & C<br>Form 19 (Sched | br of Drugs control<br>le, 9th Cross East, Thillai I<br>mt number on left top of th<br>Blue Print of the<br>Blue Print of the<br>Document Name<br>1 - Retail)<br>edule C & C1 - Retail)<br>1 - Wholesale)<br>edule C & C1 - Retail)<br>1 - Wholesale)<br>edule C & C1 - Wholesale)<br>edule C & C1 - Wholesale)<br>pt or Sale Deed Copy of Buildi<br>Stamp Paper or Board Resolut<br>il Registration Certificate of thi<br>nd Experience Certificate<br>: Persons Attested by Notary Public                                                                                                    | Select a do<br>Nagai<br>he correlation<br>a Plan of the PI V<br>bowse and upload<br>document<br>1<br>1<br>2<br>3<br>4<br>5<br>6<br>1<br>1<br>2<br>3<br>4<br>5<br>6<br>6<br>1<br>1<br>5<br>6<br>6<br>1<br>1<br>5<br>6<br>1<br>1<br>5<br>6<br>1<br>1<br>5<br>6<br>1<br>1<br>5<br>6<br>1<br>1<br>1<br>5<br>6<br>1<br>1<br>1<br>1                                                       | ocument<br>Number       | ment No. * 15<br>Uploaded documents<br>File Name<br>Form 19 (Schedule C & C1 - Retail)_1<br>Form 19 (Schedule C & C1 - Retail)_2<br>Form 19 (Schedule C & C1 - Retail)_2<br>Form 19 (Schedule C & C1 - Retail)_2<br>Form 19 (Other than Schedule C & C1 - Retail)_2<br>Form 19 (Other than Schedule C & C1 - Wholesale)_3<br>Form 19 (Other than Schedule C & C1 - Wholesale)_4<br>Declaration Form_5<br>Rental Agreement_6<br>EC or Property Tax Receipt or Sale Deed Copy of Building or Equivalent<br>Document_7<br>Residence Proof_8<br>Letter of Authorisation in Stamp Paper or Board Resolution_9<br>Copy of Pharmacy Council Registration Certificate of the Pharmacist or<br>Education Qualification And Experience Certificate_10<br>Pharmacist or Competent Persons Attested by Notary Public_11<br>Legal Tenancy Affidavit Attested by Notary Public_12 |  |
| Office<br>Trichy<br>Trichy<br>Select D<br>Add<br>Support<br>Support<br>Support<br>Support<br>Serial<br>No.<br>1<br>2<br>3<br>4<br>5<br>6<br>7<br>8<br>9<br>10<br>11<br>12<br>13 | of the Assistant Directo<br>Zone No.19, A.V. Arcad<br>-620 018<br>ion your acknowledgme<br>bocument *<br>d V Upload<br>ted files types : pdf.jpeg<br>ted file size of documen<br>ted file size of documen<br>ted file size of documen<br>ted file size of photo : 50<br>Form 19 (Schedule C & C<br>Form 19 (Other than Sche<br>Form 19 (Other than Sche<br>Declaration Form<br>Rental Agreement<br>EC or Property Tax Recei<br>Document<br>Residence Proof<br>Letter of Authorisation in S<br>Copy of Pharmacy Counc<br>Education Qualification Ar<br>Pharmacist or Competent<br>Legal Tenancy Affidavit Al<br>Photo                                                                                                    | br of Drugs control<br>le, 9th Cross East, Thillai I<br>mt number on left top of the<br>Blue Print of the<br>Blue Print of the<br>Blue Print of the<br>Document Name<br>1 - Retail)<br>edule C & C1 - Retail)<br>1 - Wholesale)<br>edule C & C1 - Retail)<br>1 - Wholesale)<br>edule C & C1 - Wholesale)<br>edule C & C1 - Wholesale)<br>it or Sale Deed Copy of Buildi<br>Stamp Paper or Board Resolut<br>il Registration Certificate of the<br>nd Experience Certificate<br>: Persons Attested by Notary Public                                                                                                    | Select a do                                                                                                    | ocument<br>Number       | ment No. * 15<br>Uploaded documents<br>File Name<br>Form 19 (Schedule C & C1 - Retail)_1<br>Form 19 (Other than Schedule C & C1 - Retail)_2<br>Form 19 (Other than Schedule C & C1 - Retail)_2<br>Form 19 (Other than Schedule C & C1 - Wholesale)_3<br>Form 19 (Other than Schedule C & C1 - Wholesale)_4<br>Declaration Form_5<br>Rental Agreement_6<br>EC or Property Tax Receipt or Sale Deed Copy of Building or Equivalent<br>Document_7<br>Residence Proof_8<br>Letter of Authorisation in Stamp Paper or Board Resolution_9<br>Copy of Pharmacy Council Registration Certificate of the Pharmacist or<br>Education Qualification And Experience Certificate_10<br>Pharmacist or Competent Persons Attested by Notary Public_11<br>Legal Tenancy Affidavit Attested by Notary Public_12<br>Photo_13                                                          |  |

After uploading the documents, click on 'Make Payment'.

| 11 | Pharmacist or Competent Persons Attested by Notary Public                                  | 11 | Pharmacist or Competent Persons Attested by Notary Public_11                                    | × |
|----|--------------------------------------------------------------------------------------------|----|-------------------------------------------------------------------------------------------------|---|
| 12 | Legal Tena                                                                                 | 12 | Legal Tenancy Affidavit Attested by Notary Public_12                                            | × |
| 13 | Photo Photo                                                                                | 13 | Photo_13                                                                                        | × |
| 4  | Purchase Bill Copy of Refrigerator, Air Conos                                              | 14 | Purchase Bill Copy of Refrigerator, Air Conditioner and Generator_14                            | × |
| 15 | Blue Print of the Plan of the Premises Duly Signed by Bursed Surveyor<br>and the Applicant | 15 | Blue Print of the Plan of the Premises Duly Signed by Licensed Surveyor and<br>the Applicant_15 | × |

Payments page will appear. Amount payable (Total Fees) will be shown on screen. Click on Confirm Payment.

| (pp | lication   | Check Status | Collection Amount | Reprint Receipt | TNEB Recheck                                 |
|-----|------------|--------------|-------------------|-----------------|----------------------------------------------|
|     | Confirm    | 1            |                   |                 |                                              |
|     | Applicatio | n Number     |                   |                 | TN-4620171006101                             |
|     | Applicant  | Name         |                   |                 | S Ramanujam                                  |
|     | Date of A  | pplication   |                   |                 | 06-Oct-2017                                  |
|     | Service N  | ame          |                   |                 | Licence to Grant or Renewal Allopathic Drugs |
|     | Governme   | ent Fees     |                   |                 | 6000.00                                      |
|     | Service C  | harge        |                   |                 | 2.00                                         |
|     | Total      |              |                   |                 | 6002.00 Click to confirm                     |
|     |            |              |                   | Confirm p       | payment                                      |

Acknowledgement receipt will be shown.

Click on **Print Receipt** to download/print the receipt.

| App | lication   | Check Status | Collection Amount | Reprint Receipt | TNEB Recheck                                         |
|-----|------------|--------------|-------------------|-----------------|------------------------------------------------------|
|     | Acknov     | vledgement R | eceipt            |                 |                                                      |
|     | Applicatio | on Number    |                   |                 | TN-4620171006101                                     |
|     | Applicant  | Name         |                   |                 | S Ramanujam                                          |
|     | Service N  | lame         |                   |                 | DCA-401 Licence to Grant or Renewal Allopathic Drugs |
|     | Governm    | ent Fees     |                   |                 | 6000.00                                              |
|     | Service C  | Charge       |                   |                 | 2.00 Click to print receipt                          |
|     | Total      |              |                   |                 | 6002.00                                              |
|     |            |              |                   | Print           | receipt                                              |

The below figure shows the preview of the acknowledgement receipt.

|                                                                                                    | ഒവ്വതട / AC                                                                                                    | KNOWLEDGEN                                                                                          | IENT                                                                                                    |                                        |
|----------------------------------------------------------------------------------------------------|----------------------------------------------------------------------------------------------------|----------------------------------------------------------------------------------------------------|----------------------------------------------------------------------------------------------------|----------------------------------------|
| லீது எண்ட / Receipt No. : TN-46201<br>விண்ணைப்பதாரர் / Applicant Name : S Ramana<br>தறையின் பெயர் / Department Name : மருத்து கட்                                             | 71006101<br>ijam<br>டுப்பாடு இயக்குதரகம் / Drugs                                                                                  | வின்னப்ப என் / /<br>வின்னப்பித்த தேதி /<br>வின்னப்பித்த சேவை                                        | Application No. : TN-462017100<br>Application date : 06/10/2017<br>/ Applied for Service : DCA-401 Lice<br>Renewal Allops                                            | 6101<br>nce to Grant or<br>athic Drugs |
|                                                                                                    | பணம் செலுத்திய வி                                                                                                    | வரம் / Payment                                                                                      | Details                                                                                                    |                                        |
| efleagnisseir / Particulars                                                                                                    | செலுத்தும் முறை /                                                                                                    | Payment Mode                                                                                        | செலுத்தப்பட்ட தொகை (ரூ) / Am                                                                                                    | ount Paid (Rs)                         |
| രിഞ്ഞവ്വ ക്ലങ്ങൾ /<br>Application Fees                                                                                                    | Casi                                                                                                    |                                                                                                    |                                                                                                    | 6000.0                                 |
| இ-சேவை மையக் கட்டணம் /<br>e-Sevai Centre Charges                                                                                                    |                                                                                                    |                                                                                                    |                                                                                                    | 2.0                                    |
| ரூபாய் எழுத்துக்களில் / Amount in words ()<br>Only                                                                                                    | Rs): Six Thousand an                                                                                                    | d Two Rupees                                                                                        | மொத்தம் / 1                                                                                                    | Total : 6002.0                         |
| மையப் பெயர் & குறிவீட்டு என் / Centre Co<br>மேலே குறிப்பிட்டுள்ள அனைத்து விவரங்களையு<br>இணையதனத்தில் பார்க்கவும் 110.172.171.189/<br>பிறகு டிஜிட்டல் கையொப்பமிட்டச் சான்றிதறை | ode & Type : null - nu<br>à eftunțăgi Ganáranauà.<br>(tneda/VerifyCerti.xhtml<br>GuğujáGanáranavaà / Ki<br>see the URL 110.172.17 | ال<br>عياضية والفاسيسين ع<br>ا. عياضية والفاسيسين ع<br>indly check correcti<br>7.1.189/theda/Verify | கையொப்பம் / Signature of the C<br>மலையை தெரித்து கொள்ள பின்வரும்<br>நதை உயர் அதிகாரி ஒப்புதல் அளித்த<br>மess of all the details furnished<br>Certi.xhtml. After your | entre Operato                          |

**Please Note:** 

After submission (clicking on the Submit button), the application will be saved as draft. You can find draft applications under the **Saved Application** section and upload documents or make payment as required.

| Application | Check Status                         | Collection Amount | Reprint Receipt                                      | TNEB Recheck     |            |                    |        |                    |
|-------------|--------------------------------------|-------------------|------------------------------------------------------|------------------|------------|--------------------|--------|--------------------|
| Sa          | ved Application                      |                   |                                                      |                  |            |                    |        |                    |
|             | Application Numl<br>TN-4620171006101 | ber               | Service Name                                         | Applicant M      | Name       | Date of<br>Request | Status | Document<br>Status |
| ۲           | TN-462017100610                      | DCA-              | -401 Licence to Grant or Renewal<br>Allopathic Drugs | S Ramanu         | jam        | 06-Oct-2017        | Saved  | Pending            |
|             |                                      |                   | ×××× ×                                               | >>>>>            |            |                    |        |                    |
| Application | No. TN-4620171006101                 |                   |                                                      |                  |            |                    |        |                    |
|             |                                      |                   |                                                      | View Application | Upload Doc | uments             | Make   | Payment            |

Submitted applications can be viewed under the **Submitted Application** section.

| Арр | lication   | Check Status Collection                | n Amount Reprint Receipt 1                              | TNEB Recheck   |                    |                 |             |
|-----|------------|----------------------------------------|---------------------------------------------------------|----------------|--------------------|-----------------|-------------|
|     | ۲s         | Submitted Application                  |                                                         |                |                    |                 |             |
|     | Sr.<br>No. | Application Number<br>TN-4620171006101 | Service Name                                            | Applicant Name | Date of<br>Request | Status          | Certificate |
|     | 6          | TN-4620171006101                       | DCA-401 Licence to Grant or Renewal<br>Allopathic Drugs | S Ramanujam    | 06-Oct-2017        | Check<br>Status | NA          |
|     |            |                                        | ****                                                    | • »»»»         |                    |                 |             |
|     |            |                                        |                                                         |                |                    |                 |             |

The current status of an application can be checked from the **Check Status** section.

| ation                                                                 | Check Status                           | Collection Amount                                                                    | Reprint Receipt                              | TNEB Recheck                    |        |
|-----------------------------------------------------------------------|----------------------------------------|--------------------------------------------------------------------------------------|----------------------------------------------|---------------------------------|--------|
| Chec                                                                  | k Status                               |                                                                                      |                                              |                                 |        |
| Application                                                           | Number                                 | TN-46201710                                                                          | 006101                                       |                                 |        |
| From date                                                             | *                                      |                                                                                      |                                              | To date *                       |        |
| Applicant N                                                           | lame                                   |                                                                                      |                                              | District                        | Select |
|                                                                       |                                        |                                                                                      | Se                                           | arch                            |        |
| Application                                                           | Number                                 | TN-46201710                                                                          | Se<br>06101                                  | Parch                           |        |
| Application<br>Applicant N                                            | Number                                 | TN-46201710<br>S Ramanujan                                                           | D6101                                        | Parch                           |        |
| Application<br>Applicant N<br>Service Na                              | Number<br>lame<br>me                   | TN-462017100<br>S Ramanujan<br>DCA-401 Lice                                          | D6101<br>n<br>ence to Grant or Renew         | arch                            |        |
| Application<br>Applicant N<br>Service Na<br>View Appli                | Number<br>lame<br>me<br>cation         | TN-462017100<br>S Ramanujan<br>DCA-401 Lice<br><u>View Applica</u>                   | D6101<br>n<br>ence to Grant or Renew<br>tion | al Allopathic Drugs             |        |
| Application<br>Applicant N<br>Service Na<br>View Appli<br>Current Sta | Number<br>lame<br>me<br>cation<br>atus | TN-462017100<br>S Ramanujan<br>DCA-401 Lice<br><u>View Applican</u><br>Application S | D6101<br>n<br>ence to Grant or Renew<br>tion | al Allopathic Drugs<br>Director |        |

Acknowledgement receipts can be re-printed from the **Reprint Receipt** section.

| Applic | ation      | Check Status Col                       | lection Amount | Reprint Receipt                                | TNEB R  | echeck         |                    |                  |
|--------|------------|----------------------------------------|----------------|------------------------------------------------|---------|----------------|--------------------|------------------|
| (      |            | Reprint Receipt                        |                |                                                |         |                |                    |                  |
|        | Sr.<br>No. | Application Number<br>TN-4620171006101 | Servic         | e Name                                         |         | Applicant Name | Date of<br>Request | Print<br>Receipt |
|        | 6          | TN-4620171006101                       | DCA            | -401 Licence to Grant or I<br>Allopathic Drugs | Renewal | S Ramanujam    | 06-Oct-2017        | Print Receipt    |
|        | ĺ          |                                        |                | ****                                           | ( » »»» | ••             |                    |                  |

#### 7.1. Downloading Certificate

Once the application is approved and digitally signed, Licence to Grant or Renewal Allopathic Drugscan be downloaded from the **Operator's desk** and handed over to the applicant.

**STEP 1:**Click on **Check Status**.

**STEP 2:**Enter **Application Number**.

STEP 3:Click on Search.

| CM                              | $\overline{\mathrm{IS}}_{TamilNad}$         | u e-District Applica | tion User Manu    | al                    |           |  |
|---------------------------------|---------------------------------------------|----------------------|-------------------|-----------------------|-----------|--|
| Application                     | Check Status                                | Collection Amount    | Reprint Receipt   | TNEB Recheck          |           |  |
| Applicat<br>From da<br>Applicar | eck Status<br>ion Number<br>te *<br>it Name | Click on Check       | c Status<br>U6101 | To date *<br>District | Select    |  |
|                                 | Enter Applica<br>No.                        | ation                | Se                | Click                 | on Search |  |

The application will show up.

**STEP 4:**Click on **Download certificate** link.

| Application Number | TN-4620171006101                                     |
|--------------------|------------------------------------------------------|
| Applicant Name     | S Ramanujam                                          |
| Service Name       | DCA-401 Licence to Grant or Renewal Allopathic Drugs |
| View Application   | View Application                                     |
| Current Status     | Application Approved Click to download               |
| Comment            | Approved.                                            |
| Certificate        | Download certificate                                 |
|                    |                                                      |

The certificate will be downloaded.

Depending upon the license requirement, the downloaded file may contain one or more of the following forms:

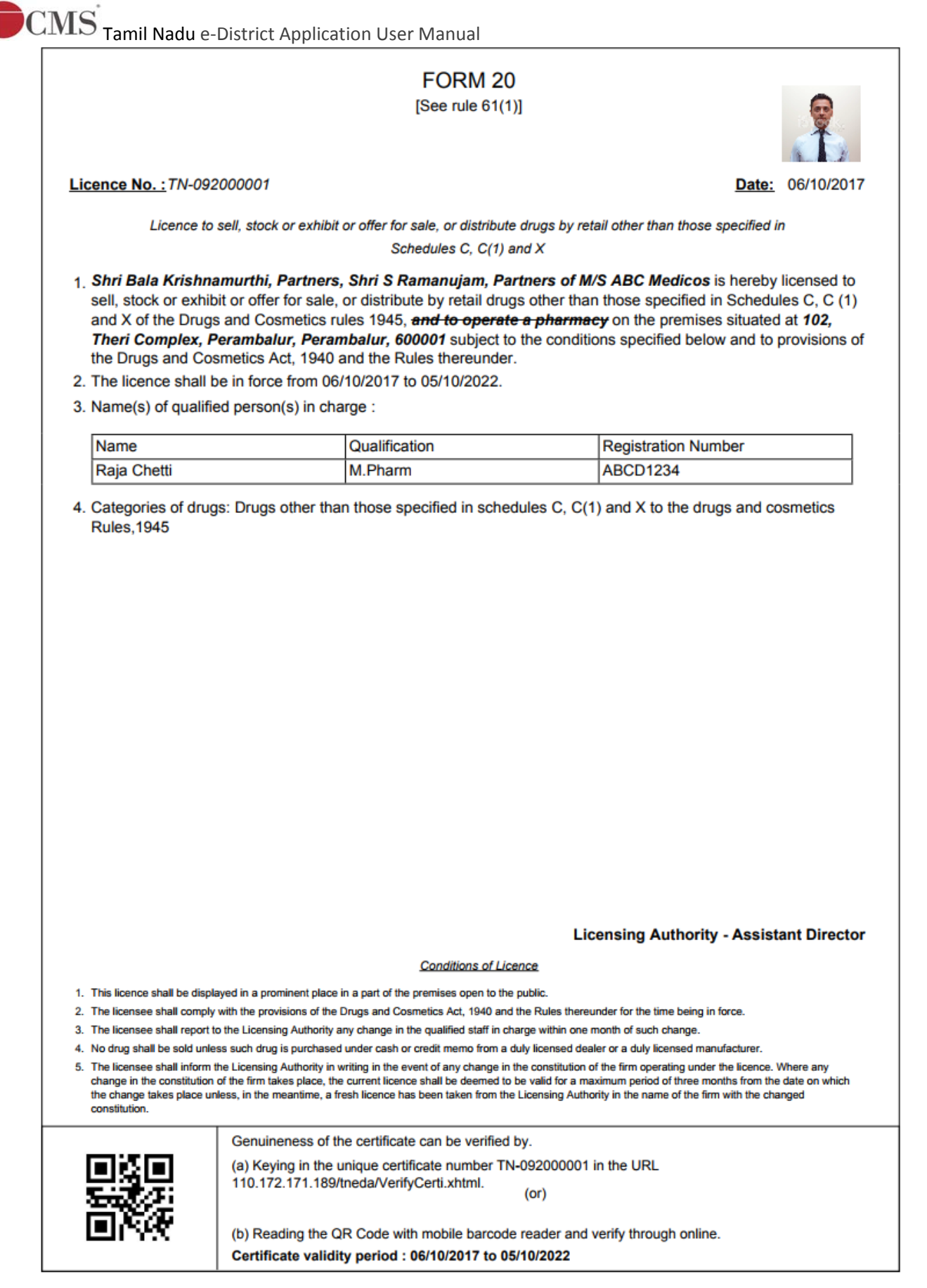

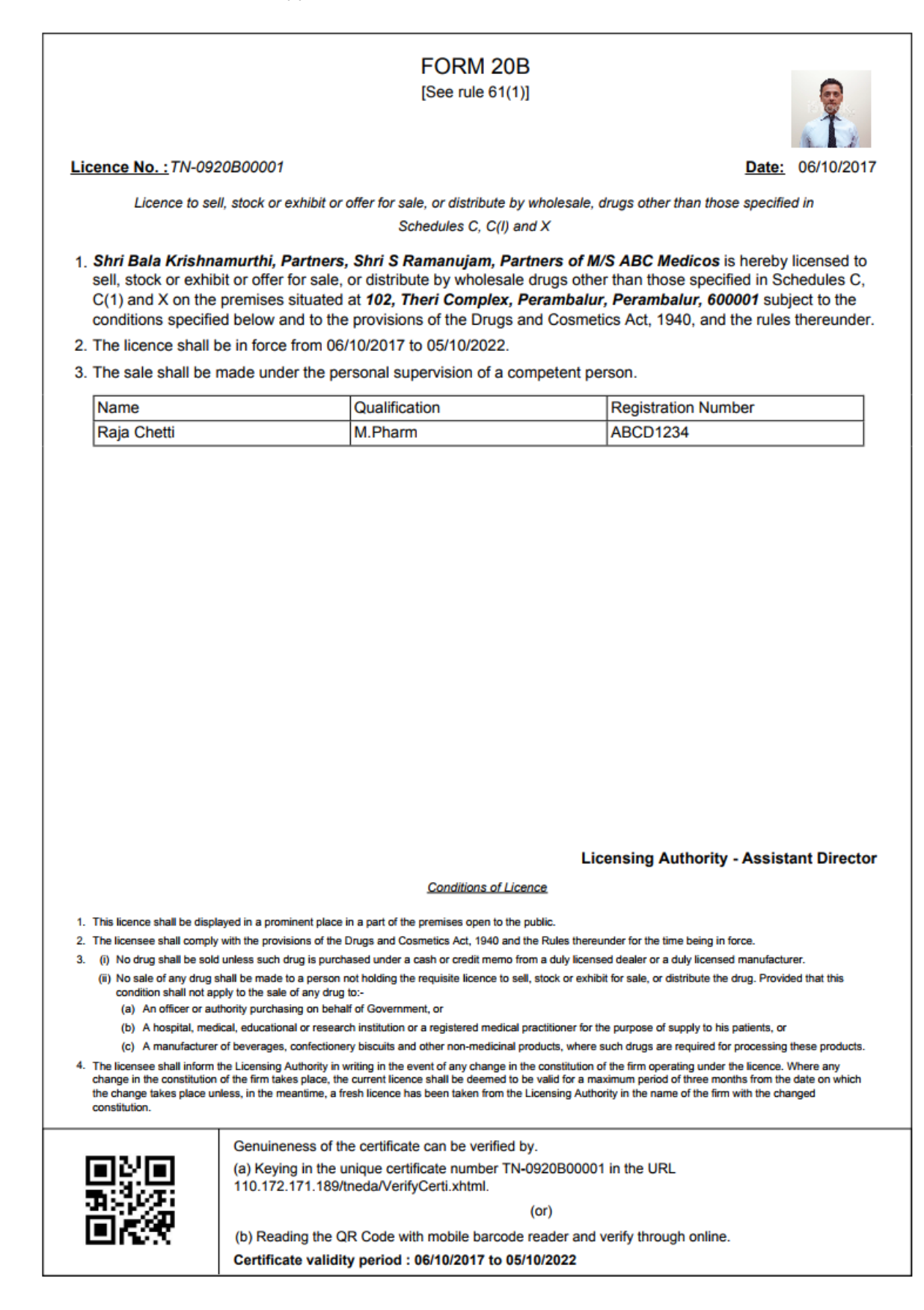

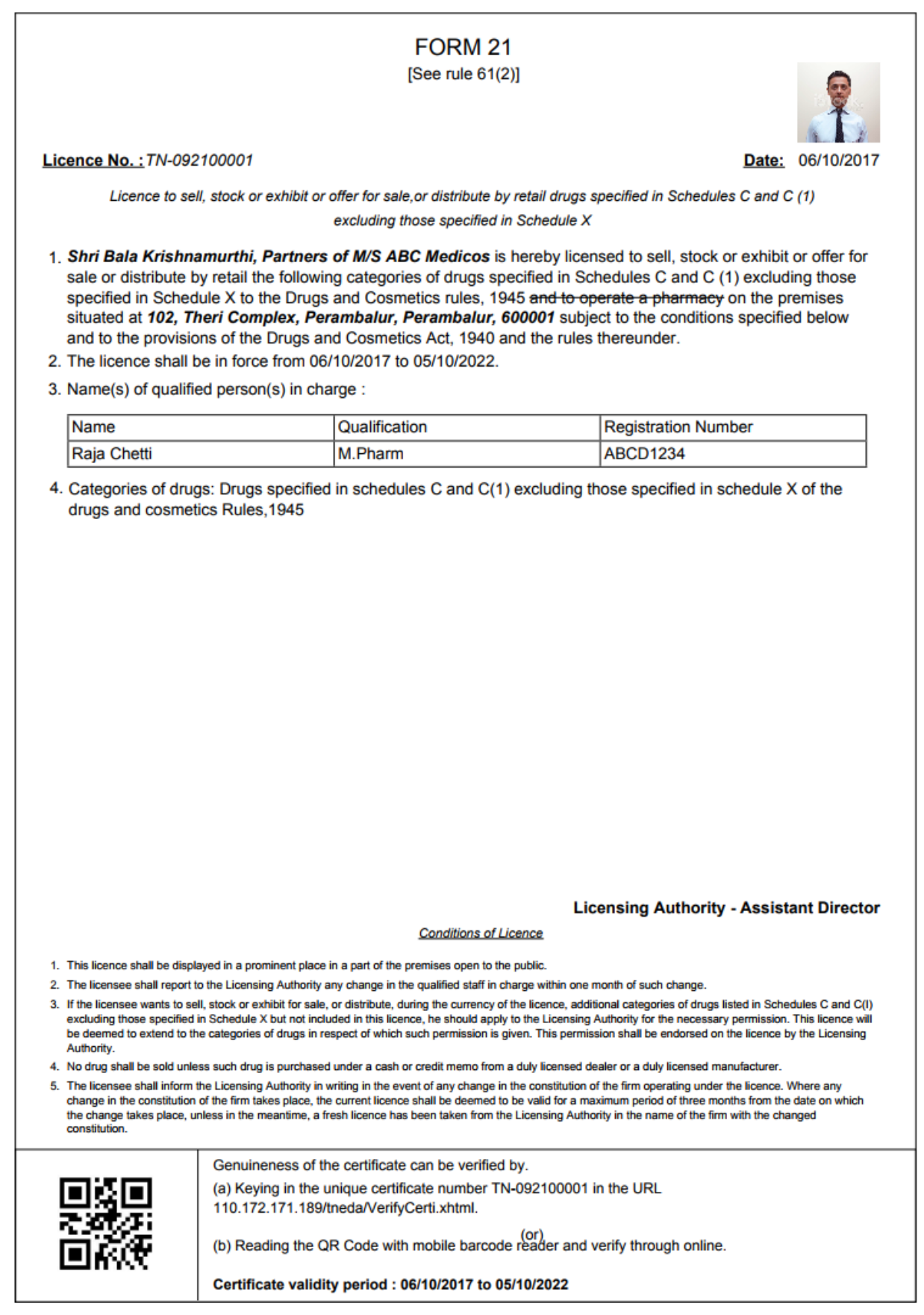

|                                                                                                    |                                                                                                    | FORM 21B                                                                                                    |                                                                                                    | -                                                                                                    |
|----------------------------------------------------------------------------------------------------|----------------------------------------------------------------------------------------------------|----------------------------------------------------------------------------------------------------|----------------------------------------------------------------------------------------------------|----------------------------------------------------------------------------------------------------|
|                                                                                                    |                                                                                                    | [See rule 61(2)]                                                                                                    |                                                                                                    | 2                                                                                                    |
| Licence No. : TN-                                                                                                    | 0921B00001                                                                                                    |                                                                                                    | <u>ם</u>                                                                                                    | Date: 06/10/20                                                                                                    |
| Licence to se                                                                                                    | ell, stock or exhibit or offer<br>e                                                                                                    | for sale, or distribute by whole<br>excluding those specified in Sch                                                                                                    | sale drugs specified in Schedules<br>nedule X                                                                                                    | C and C (1)                                                                                                    |
| 1. Shri Bala Krist<br>sale, or distribu<br>600001 the follo<br>Schedule X to t                                                                                                    | hnamurthi, Partners of<br>the by wholesale on the<br>owing categories of dru<br>the Drugs and Cosmeti<br>Inverse Drugs and Cosmeti                                                                                                    | of M/S ABC Medicos is here<br>premises situated at <b>102</b> , <b>7</b><br>igs specified in Schedule, C<br>cs rules, 1945.                                                                                                    | by licensed to sell, stock or en<br>Theri Complex, Perambalur, I<br>and C (1) excluding those spe-                                                                                                    | xhibit or offer for<br><b>Perambalur,</b><br>ecified in                                                                                                    |
| and cosmetics                                                                                                    | Rules 1945.                                                                                                    | in schedule C and C(T) excit                                                                                                    | ang mose specified in sched                                                                                                    | uie × to trie drug                                                                                                    |
| 2. The licence sha                                                                                                    | all be in force from 06/1                                                                                                    | 0/2017 to 05/10/2022.                                                                                                    |                                                                                                    |                                                                                                    |
| 2A. The sale sha                                                                                                    | all be made under the p                                                                                                    | personal supervision of a con                                                                                                    | mpetent person.                                                                                                    |                                                                                                    |
| Name                                                                                                    |                                                                                                    | Qualification                                                                                                    | Registration Num                                                                                                    | ber                                                                                                    |
| Raja Chetti                                                                                                    |                                                                                                    | M.Pharm                                                                                                    | ABCD1234                                                                                                    |                                                                                                    |
|                                                                                                    |                                                                                                    |                                                                                                    |                                                                                                    |                                                                                                    |
|                                                                                                    |                                                                                                    |                                                                                                    | l icensing Authority - A                                                                                                    | ssistant Direct                                                                                                    |
|                                                                                                    |                                                                                                    | Conditions of Licence                                                                                                    | Licensing Authority - A                                                                                                    | ssistant Direct                                                                                                    |
| <ol> <li>This licence shall be of</li> </ol>                                                                                                    | displayed in a prominent place in                                                                                                    | <u>Conditions of Licence</u><br>a part of the premises open to the publi                                                                                                    | Licensing Authority - A                                                                                                    | ssistant Direct                                                                                                    |
| <ol> <li>This licence shall be of<br/>the licensee wants the excluding those speci-<br/>be deemed to extend<br/>Authority.</li> </ol>                                                                                                    | displayed in a prominent place in<br>to sell, stock or exhibit for sale or<br>fied in Schedule X but not include<br>to the categories of drugs in resp                                                                                                    | <u>Conditions of Licence</u><br>a part of the premises open to the publi<br>distribute during the currency of the lice<br>ed in this licence, he should apply to the<br>sect of which such permission is given. 1                                                                                                    | Licensing Authority - A<br>Licensing Authority of the second second | Schedules C and C (1<br>nission. This licence wi<br>cence by the Licensing                                                                                                    |
| <ol> <li>This licence shall be of<br/>2. If the licensee wants t<br/>excluding those speci<br/>be deemed to extend<br/>Authority.</li> <li>(i) No drug shall be<br/>(ii) the deemed to extend<br/>Authority.</li> </ol>                                                                                                    | displayed in a prominent place in<br>to sell, stock or exhibit for sale or<br>filed in Schedule X but not includ<br>to the categories of drugs in resp<br>sold unless such drug is purchas                                                                                                    | <u>Conditions of Licence</u><br>a part of the premises open to the publi<br>distribute during the currency of the lice<br>ed in this licence, he should apply to the<br>sect of which such permission is given. T<br>sed under a cash or credit memo from a                                                                                                    | Licensing Authority - A<br>i.<br>i.<br>i.<br>i. Licensing Authority for the necessary perr<br>This permission shall be endorsed on the li<br>duly licensed dealer or a duly licensed ma                                                                                                    | Schedules C and C (1<br>Nission. This licence wi<br>cence by the Licensing<br>nufacturer.                                                                                                    |
| <ol> <li>This licence shall be a</li> <li>If the licensee wants the excluding those specible deemed to extend Authority.</li> <li>(i) No drug shall be (ii) No sale of any dr</li> <li>Provided that this can</li> </ol>                                                                                                    | displayed in a prominent place in<br>to sell, stock or exhibit for sale or<br>fied in Schedule X but not includ<br>to the categories of drugs in resp<br>sold unless such drug is purchas<br>rug shall be made for purposes o                                                                                                    | <u>Conditions of Licence</u><br>a part of the premises open to the publi<br>distribute during the currency of the lice<br>ed in this licence, he should apply to the<br>sect of which such permission is given. T<br>sed under a cash or credit memo from a<br>f resale to a person not holding the requ                                                                                                    | Licensing Authority - A<br>inc.<br>Ince additional categories of drugs listed in<br>Licensing Authority for the necessary per<br>This permission shall be endorsed on the li<br>duly licensed dealer or a duly licensed ma<br>uisite licence to sell, stock or exhibit for sale                                                                                                    | Schedules C and C (1<br>nission. This licence w<br>cence by the Licensing<br>nufacturer.<br>e or distribute the drug:                                                                                                    |
| <ol> <li>This licence shall be of<br/>excluding those speci<br/>be deemed to extend<br/>Authority.</li> <li>(i) No drug shall be<br/>(ii) No sale of any dr<br/>Provided that this con<br/>(a) An officer or</li> </ol>                                                                                                    | displayed in a prominent place in<br>to sell, stock or exhibit for sale or<br>fied in Schedule X but not include<br>to the categories of drugs in resp<br>sold unless such drug is purchas<br>rug shall be made for purposes o<br>idition shall not apply to the sale or<br>r authority purchasing on behalf or                                                                                                    | <u>Conditions of Licence</u><br>a part of the premises open to the publi<br>distribute during the currency of the lice<br>ed in this licence, he should apply to the<br>sect of which such permission is given. 1<br>sed under a cash or credit memo from a<br>f resale to a person not holding the requ<br>of any drug to —<br>of Government, or                                                                                                    | Licensing Authority - A                                                                                                    | Schedules C and C (1<br>mission. This licence wi<br>cence by the Licensing<br>nufacturer.<br>e or distribute the drug:                                                                                                    |
| <ol> <li>This licence shall be of<br/>2. If the licensee wants the<br/>excluding those speci-<br/>be deemed to extend<br/>Authority.</li> <li>(i) No drug shall be<br/>(ii) No sale of any dr<br/>Provided that this con<br/>(a) An officer or<br/>(b) A hospital, r</li> </ol>                                                                                                    | displayed in a prominent place in<br>to sell, stock or exhibit for sale or<br>fied in Schedule X but not includ<br>to the categories of drugs in resp<br>sold unless such drug is purchas<br>rug shall be made for purposes o<br>idition shall not apply to the sale or<br>r authority purchasing on behalf or<br>medical, educational or research                                                                                                    | <u>Conditions of Licence</u><br>a part of the premises open to the publi<br>distribute during the currency of the lice<br>ed in this licence, he should apply to the<br>sect of which such permission is given. T<br>sed under a cash or credit memo from a<br>f resale to a person not holding the requ<br>of any drug to —<br>of Government, or<br>institute or a registered medical practitio                                                                                                    | Licensing Authority - A<br>i.<br>i.<br>i.<br>c.<br>ticensing Authority for the necessary perr<br>This permission shall be endorsed on the li<br>i duly licensed dealer or a duly licensed ma<br>uisite licence to sell, stock or exhibit for sale<br>per for the purpose of supply to his patient                                                                                                    | Schedules C and C (1<br>mission. This licence w<br>cence by the Licensing<br>nufacturer.<br>a or distribute the drug:<br>s, or                                                                                              |
| <ol> <li>This licence shall be of<br/>excluding those speci-<br/>be deemed to extend<br/>Authority.</li> <li>(i) No drug shall be<br/>(ii) No sale of any dr<br/>Provided that this con<br/>(a) An officer or<br/>(b) A hospital, r<br/>(c) A manufact<br/>processing t</li> </ol>                                                                                                    | displayed in a prominent place in<br>to sell, stock or exhibit for sale or<br>fied in Schedule X but not includ<br>to the categories of drugs in resp<br>sold unless such drug is purchas<br>rug shall be made for purposes o<br>idition shall not apply to the sale o<br>r authority purchasing on behalf o<br>medical, educational or research<br>urer of hydrogenated vegetable o<br>these products.                                                                                                    | <u>Conditions of Licence</u><br>a part of the premises open to the publi<br>distribute during the currency of the lice<br>ed in this licence, he should apply to the<br>sect of which such permission is given. T<br>sed under a cash or credit memo from a<br>f resale to a person not holding the requ<br>of any drug to —<br>of Government, or<br>institute or a registered medical practitio<br>ils, beverages, confectionary and other                                                                                                    | Licensing Authority - A<br>inc.<br>Ince additional categories of drugs listed in<br>Licensing Authority for the necessary per<br>This permission shall be endorsed on the li<br>duly licensed dealer or a duly licensed ma<br>uisite licence to sell, stock or exhibit for sale<br>poner for the purpose of supply to his patient<br>non-medicinal products, where such drugs                                                                                                    | Schedules C and C (1<br>nission. This licence wi<br>cence by the Licensing<br>nufacturer.<br>e or distribute the drug:<br>s, or<br>.are required for                                                                        |
| <ol> <li>This licence shall be of<br/>2. If the licensee wants t<br/>excluding those speci<br/>be deemed to extend<br/>Authority.</li> <li>(i) No drug shall be<br/>(ii) No sale of any dr<br/>Provided that this con<br/>(a) An officer or<br/>(b) A hospital, r<br/>(c) A manufact<br/>processing to<br/>the change takes place</li> </ol>                                                                                                    | displayed in a prominent place in<br>to sell, stock or exhibit for sale or<br>fied in Schedule X but not includ<br>to the categories of drugs in resp<br>sold unless such drug is purchas<br>rug shall be made for purposes o<br>idition shall not apply to the sale or<br>r authority purchasing on behalf or<br>medical, educational or research<br>urer of hydrogenated vegetable o<br>these products.<br>orm the Licensing Authority in wri<br>tion of the firm takes place, the or<br>e unless, in the meantime, a free                                                                                                 | <u>Conditions of Licence</u><br>a part of the premises open to the publi<br>distribute during the currency of the lice<br>ed in this licence, he should apply to the<br>bect of which such permission is given. T<br>sed under a cash or credit memo from a<br>f resale to a person not holding the requ<br>of any drug to —<br>of Government, or<br>institute or a registered medical practitio<br>ils, beverages, confectionary and other<br>ting in the event of any change in the co<br>surrent licence shall be deemed to be va<br>sh licence has been taken from Licensin                                                                                                    | Licensing Authority - A<br>i.<br>i.<br>i.<br>i.<br>i.<br>i.<br>i.<br>i.<br>i.<br>i.                                                                                                    | Schedules C and C (1<br>mission. This licence w<br>cence by the Licensing<br>nufacturer.<br>a or distribute the drug:<br>is, or<br>are required for<br>cence. Where any<br>from the date on which<br>changed constitution.  |
| <ol> <li>This licence shall be of<br/>excluding those speci-<br/>be deemed to extend<br/>Authority.</li> <li>(i) No drug shall be<br/>(ii) No sale of any dr<br/>Provided that this con<br/>(a) An officer or<br/>(b) A hospital, rr<br/>(c) A manufactu<br/>processing t</li> <li>The licensee shall info<br/>change in the constitu-<br/>the change takes place</li> </ol>                                                                                                    | displayed in a prominent place in<br>to sell, stock or exhibit for sale or<br>filed in Schedule X but not includ<br>to the categories of drugs in resp<br>sold unless such drug is purchas<br>rug shall be made for purposes o<br>idition shall not apply to the sale or<br>nedical, educational or research<br>urer of hydrogenated vegetable o<br>these products.<br>orm the Licensing Authority in wri-<br>tion of the firm takes place, the or<br>se unless, in the meantime, a fres<br>Genuineness of the                                                                                                    | <u>Conditions of Licence</u><br>a part of the premises open to the publi<br>distribute during the currency of the lice<br>ed in this licence, he should apply to the<br>sect of which such permission is given. T<br>sed under a cash or credit memo from a<br>f resale to a person not holding the requ<br>of any drug to —<br>of Government, or<br>institute or a registered medical practitio<br>ills, beverages, confectionary and other<br>ting in the event of any change in the co<br>current licence shall be deemed to be va<br>sh licence has been taken from Licensin<br>e certificate can be verified by.                                                                | Licensing Authority - A<br>i.<br>i.<br>i.<br>i.<br>i.<br>i.<br>i.<br>i.<br>i.<br>i.                                                                                                    | Schedules C and C (1<br>nission. This licence wi<br>cence by the Licensing<br>nufacturer.<br>e or distribute the drug:<br>is, or<br>are required for<br>cence. Where any<br>from the date on which<br>changed constitution. |
| <ol> <li>This licence shall be a comparison of the second of the second of the sec</li></ol> | displayed in a prominent place in<br>to sell, stock or exhibit for sale or<br>fied in Schedule X but not includ<br>to the categories of drugs in resp<br>sold unless such drug is purchas<br>rug shall be made for purposes o<br>idition shall not apply to the sale or<br>rauthority purchasing on behalf or<br>medical, educational or research i<br>urer of hydrogenated vegetable o<br>these products.<br>orm the Licensing Authority in wri-<br>tion of the firm takes place, the o<br>ze unless, in the meantime, a fres<br>Genuineness of the<br>(a) Keying in the un<br>110.172.171.189/tn                           | <u>Conditions of Licence</u><br>a part of the premises open to the publi<br>distribute during the currency of the lice<br>ed in this licence, he should apply to the<br>sect of which such permission is given. I<br>sed under a cash or credit memo from a<br>f resale to a person not holding the requ<br>of any drug to —<br>of Government, or<br>institute or a registered medical practitio<br>ils, beverages, confectionary and other<br>this, beverages, confectionary and other<br>at licence has been taken from Licensin<br>e certificate can be verified by.<br>tique certificate number TN-092<br>teda/VerifyCerti.xhtml.                                                | Licensing Authority - A<br>inc.<br>Incertain a categories of drugs listed in<br>Licensing Authority for the necessary per<br>This permission shall be endorsed on the li<br>duly licensed dealer or a duly licensed ma<br>liste licence to sell, stock or exhibit for sale<br>oner for the purpose of supply to his patient<br>non-medicinal products, where such drugs<br>constitution of the firm operating under the list<br>did for a maximum period of three months f<br>g Authority in the name of the firm with the<br>21B00001 in the URL                                                                                                    | Schedules C and C (1<br>mission. This licence wi<br>cence by the Licensing<br>nufacturer.<br>e or distribute the drug:<br>is, or<br>are required for<br>cence. Where any<br>from the date on which<br>changed constitution. |
| <ol> <li>This licence shall be of<br/>excluding those speci-<br/>be deemed to extend<br/>Authority.</li> <li>(i) No drug shall be<br/>(ii) No sale of any dr<br/>Provided that this con<br/>(a) An officer or<br/>(b) A hospital, r<br/>(c) A manufact<br/>processing to<br/>the change in the constitu-<br/>the change takes place</li> </ol>                                                                                                    | displayed in a prominent place in<br>to sell, stock or exhibit for sale or<br>fied in Schedule X but not includu<br>to the categories of drugs in resp<br>sold unless such drug is purchas<br>rug shall be made for purposes o<br>idition shall not apply to the sale of<br>r authority purchasing on behalf of<br>medical, educational or research i<br>urer of hydrogenated vegetable o<br>these products.<br>orm the Licensing Authority in wri<br>ution of the firm takes place, the of<br>ze unless, in the meantime, a free<br>Genuineness of the<br>(a) Keying in the un<br>110.172.171.189/tn                        | <u>Conditions of Licence</u><br>a part of the premises open to the publi<br>distribute during the currency of the lice<br>ed in this licence, he should apply to the<br>bect of which such permission is given. T<br>sed under a cash or credit memo from a<br>f resale to a person not holding the requ<br>of any drug to —<br>of Government, or<br>institute or a registered medical practition<br>ils, beverages, confectionary and other<br>ting in the event of any change in the co<br>current licence shall be deemed to be va<br>a filecence has been taken from Licensin<br>e certificate can be verified by.<br>hique certificate number TN-092<br>leda/VerifyCerti.xhtml. | Licensing Authority - A<br>i.<br>i.<br>i.<br>i.<br>i.<br>i.<br>i.<br>i.<br>i.<br>i.                                                                                                    | Schedules C and C (1<br>mission. This licence wi<br>cence by the Licensing<br>nufacturer.<br>a or distribute the drug:<br>is, or<br>are required for<br>cence. Where any<br>from the date on which<br>changed constitution. |
| <ol> <li>This licence shall be of<br/>2. If the licensee wants t<br/>excluding those speci-<br/>be deemed to extend<br/>Authority.</li> <li>(i) No drug shall be<br/>(ii) No sale of any dr<br/>Provided that this con<br/>(a) An officer or<br/>(b) A hospital, r<br/>(c) A manufactu<br/>processing to<br/>change in the constitu-<br/>the change takes place</li> </ol>                                                                                                    | displayed in a prominent place in<br>to sell, stock or exhibit for sale or<br>fied in Schedule X but not includ<br>to the categories of drugs in resp<br>sold unless such drug is purchas<br>rug shall be made for purposes o<br>idition shall not apply to the sale of<br>r authority purchasing on behalf of<br>medical, educational or research i<br>urer of hydrogenated vegetable o<br>these products.<br>form the Licensing Authority in writ<br>tion of the firm takes place, the of<br>se unless, in the meantime, a fress<br>Genuineness of the<br>(a) Keying in the un<br>110.172.171.189/tn<br>(b) Reading the QR | <u>Conditions of Licence</u><br>a part of the premises open to the publi<br>distribute during the currency of the lice<br>ed in this licence, he should apply to the<br>bect of which such permission is given. T<br>sed under a cash or credit memo from a<br>f resale to a person not holding the requ<br>of any drug to —<br>of Government, or<br>institute or a registered medical practitic<br>ils, beverages, confectionary and other<br>ting in the event of any change in the co<br>surrent licence shall be deemed to be va<br>sh licence has been taken from Licensin<br>e certificate can be verified by.<br>hique certificate number TN-092<br>weda/VerifyCerti.xhtml.   | Licensing Authority - A<br>ic.<br>inc.<br>ince additional categories of drugs listed in<br>i Licensing Authority for the necessary perr<br>This permission shall be endorsed on the li<br>i duly licensed dealer or a duly licensed ma<br>usite licence to sell, stock or exhibit for sale<br>oner for the purpose of supply to his patient<br>non-medicinal products, where such drugs<br>constitution of the firm operating under the li<br>tild for a maximum period of three months f<br>g Authority in the name of the firm with the<br>21B00001 in the URL<br>(or)<br>rder and verify through online.                                                                                                    | Schedules C and C (1<br>nission. This licence w<br>cence by the Licensing<br>nufacturer.<br>a or distribute the drug:<br>s, or<br>are required for<br>cence. Where any<br>rom the date on which<br>changed constitution.    |

**Tamil Nadu** e-District Application User Manual **8. Disclaimer** 

This User manual is prepared as per the existing application; however actual screen shots may vary for few cases.